# 中创微车辆计数器系统使用手册

1. 创建数据库

-----

解压文件名 车辆计数器

| 🔚 车辆计数器2018.rar | - | 2010 04 27 15:45             | Min | RAR 压缩文件 | 4,018 KB |
|-----------------|---|------------------------------|-----|----------|----------|
|                 |   | <b>打开(O)</b><br>解压文件(A)      |     |          |          |
|                 |   | 解压到当前文件夹(X)                  |     |          |          |
|                 |   | 解压到 车辆计数器2018\(E)<br>打开方式(H) | •   |          |          |
|                 | Ø | 使用 360杀毒 扫描                  |     |          |          |
|                 | B | 上传到百度网盘                      |     |          |          |

- 进入文件夹 双击 🍞 SetDbConnTool.exe '创建数据库'显示创建成功之后 保

存即可.

| 名称                                                                                                    | 修改日期             | 类型               | 大小       |
|----------------------------------------------------------------------------------------------------|------------------|------------------|----------|
| 201308                                                                                                    | 2013-08-19 9:50  | 文件夹              |          |
| 📕 db                                                                                                    | 2018-04-27 15:44 | 文件夹              |          |
| 📕 dbbackup                                                                                                    | 2015-05-12 10:50 | 文件夹              |          |
| 🍶 手持机USB驱动                                                                                                    | 2013-08-19 9:48  | 文件夹              |          |
| 📄 cljsq_dbobjects.sql                                                                                                    | 2012-02-26 1:07  | Microsoft SQL S  | 12 KB    |
| 🗿 config.ini                                                                                                    | 2018-05-02 17:31 | 配置设置             | 1 KB     |
| 🖉 dbconn.ini 🛛 🧹                                                                                                    | 2018-05-03 17:13 | 配置设置             | 1 KB     |
| 😼 SetDbConnTool.exe 📃 💆                                                                                                    | 2018-05-03 16:53 | 应用程序             | 663 KB   |
| 型 备份数据库.doc                                                                                                    | 2012-03-28 15:59 | Microsoft Office | 107 KB   |
| National States and States and S | 2010-07-11 21:44 | JPEG 图像          | 352 KB   |
| ■ 背景图2.jpg                                                                                                    | 2010-07-11 21:51 | JPEG 图像          | 449 KB   |
| 门 车辆计数器2018.exe                                                                                                    | 2018-04-27 14:12 | 应用程序             | 2,376 KB |
| 图 职员信息导入模板.xls                                                                                                    | 2012-03-17 9:02  | Microsoft Office | 18 KB    |
| el 中创微车辆计数器系统帮助.doc                                                                                                    | 2012-03-02 16:43 | Microsoft Office | 1,433 KB |
|                                                                                                    |                  |                  |          |

| 服务器地址 | 1          |
|-------|------------|
| 数据库名称 | Carcounter |
| 登录名:  | \$a        |
| 密码:   | ******     |
|       |            |

右键车辆计数器.exe 文件 快捷到桌面或者锁定任务栏 方便下次快速登录.

#### 2. 软件注册登录

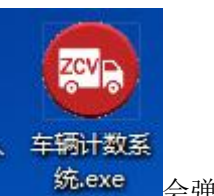

双击车辆计数器快捷图标

· 会弹出以下图标:

| 车辆计数系统 | ŧ录       | 🔀    |
|--------|----------|------|
| 用户名称:  | admin    | _    |
| 密码:    | <b>_</b> | 确定[] |
|        |          | 注册1  |

再点击注册 1 会出现一个<mark>机器码</mark> 然后把这个<mark>机器码</mark>发给客服 然后会给一个注 册码 需要复制进去点注册即可.如下图:

| 软件注册                                                               | × |
|--------------------------------------------------------------------|---|
| 谢谢您使用我们的软件。为了让您使用软件的全部功能,请先<br>注册,未注册的软件不能登录使用。<br>注册码只能在固定的电脑上使用。 | ~ |
|                                                                    | V |
| 机器码: 00E066C44172<br>注册码:                                          |   |
| 注册                                                                 |   |

注册完显示登录界面:登录名: admin 密码: 8

| 车辆计数系统登录                  | × |
|---------------------------|---|
| 用户名称: <mark>ladmin</mark> |   |
| 密码:                       |   |
|                           |   |

# 3. 软件使用

## 1.软件基础信息

a.车队信息

点击添加按钮 输入车队代码、名称点击保存。

| 队编号: 0001 | 车队名称:青云项目          | <br>20 负责人: 张三 |  |
|-----------|--------------------|----------------|--|
|           | United a Company 1 | <br>           |  |

- b.车辆信息
- 1)【增加】记录

1

单击【增加】,在输入框中输入相关信息,按【保存】 【发卡】

| 车牌号: | 粤BVN998 | <br>车主姓名: 尚 | ť± | 车队:   | 0001        | •  |     |     |              |        |                      |
|------|---------|-------------|----|-------|-------------|----|-----|-----|--------------|--------|----------------------|
| 卡号:  |         | 工号: [9      | 98 | 电话:   | 13878788787 |    | 备注: |     |              |        |                      |
|      | ·读 增加A  | 修改M         |    | 📙 保存S | ■发卡N        | 更新 | ŧы  | 换卡E | <b>愛</b> 导入! | D T HE | <b>求</b> 返回 <u>C</u> |

2)【删除】记录

单击【删除】,系统提示确认删除的对话框,显示输入AB密码(需要先设置AB密码) 选【是】删除当前记录,否则不删除。

3)【修改】记录

单击【修改】,在输入框内录入相关信息,按【保存】

4)【取消】

当点击【新增】或【修改】记录,未保存之前可取消本次操作。

5) 【发卡】

输入完相应信息之后点发卡则弹出下图:会自动生成一个卡号也可以手动输入 然后放 新卡在读写器上点击发卡即可。

| 车牌号: □====             |      |
|------------------------|------|
| ⊨队代码: <sup> 0001</sup> |      |
| E队名称: 青云项目             |      |
| ¥主姓名:│李四               |      |
| 卡号: 000004             | 自动递增 |
| 发卡                     | 关闭   |

6) 【更新】

修改车牌号之后会用到更新 将需要更新的卡片放在读写器上点击更新则会和系统上 这张卡的信息同步。

7) 【换卡】

卡丢失或者芯片坏掉刷不上 需要操作换卡.将新卡放在读写器上 找到并点击需要更换的卡片的信息.然后点换卡即可.

8) 【导入】

根据导入信息模板 提前在 Excel 表格编辑卡片信息

9) 【汇出】

单击【汇出】将数据浏览区域的数据保存到电脑中。弹出选择保存文件的对话框,输入文件名后可保存为 Excel 文挡。

C.工程编号

工程编号可以用来区分距离、地点.设置不同的价格方便报表.系统默认添加工程编号 000000。

| 工程编号: 000000 | <br>¥ 50.00 项目名称: 石材 | 备注:             | 单次计次 |
|--------------|----------------------|-----------------|------|
|              | 유민 🛃 取消X 🔡 📙 保存S     | _ <b>%</b> Iooc |      |

D.设备管理

添加计数器编号 计数器开机之后待机页面有显示\*001、00? 然后在这里对应输入相应 的设备编号 如:001 装卸点名称:运输 a 装卸分组:A 单价:0 (装卸点名称 装卸分组 可根据实际使用情况命名) 计数器连接电脑之后此页面可更新计数器时间 保证时间和电脑 一致性.

| 编号:001  | 装卸点名利 | r 运输a | —————————————————————————————————————— | 分组: <sup>A</sup> | 单价:      | ¥0.00 备注: | [            |
|---------|-------|-------|----------------------------------------|------------------|----------|-----------|--------------|
| - 泸 增加A | 修改图   | × 刪除D | ▲ 取消凶                                  | 📙 保存S            | , 测试连接 I |           | <b>关</b> 返回C |

2.读卡信息

当读卡成功时,窗口上部显示的显示的卡内的卡号和车牌号,下面显示的根据卡号找到的车辆信息。

| 🎁 读卡信息   |         |                          |        |         |             |      | 008 |
|----------|---------|--------------------------|--------|---------|-------------|------|-----|
| ★号: 0000 | 03      | 车牌号: <sup>粤 B12345</sup> |        | ■读卡 次返回 |             |      |     |
| 工号       | 车牌号     | 车辆类型                     | 卡号     | 车队代码    | 电话          | 项目名称 |     |
| 12345    | 粤B12345 | 大巴                       | 000003 | 102     | 13810002000 | 公共交通 |     |
|          |         |                          |        |         |             |      |     |

#### 3.下载打卡

选择计数器,单击【下载】,若连接成功,将会把连接的设备内的记录下载到电脑并保存 到数据库中,否则提示连接失败。如果下载的打卡记录已经保存过,重新下载时将不再保存 这部分数据。【清除打卡】将清除指定计数器中的打卡记录.

| ● 下载打卡     |     |      |    |      |      |         | X     |
|------------|-----|------|----|------|------|---------|-------|
| 请选择计数器:    | 001 | ▼ 运输 | ĵa |      | ▶下载□ | ▶ 清除打卡旦 | 🗶 返回C |
| →<br>计数器编号 | 卡号  | 工程   | 编号 | 打卡日期 | 打卡时间 |         |       |
|            |     |      |    |      |      |         |       |
|            |     |      |    |      |      |         |       |
|            |     |      |    |      |      |         |       |
|            |     |      |    |      |      |         |       |
|            |     |      |    |      |      |         |       |
|            |     |      |    |      |      |         |       |
|            |     |      |    |      |      |         |       |

#### 4. 报表中心

#### a. 打卡明细

可在此窗口查询从计数器设备里下载下来的记录明细,查询条件可以是卡号、车牌号、 装卸点名称、工程项目、日期段的任意组合。时间段是必填项,多选需要间隔隔开 若要查 询所有记录,将开始时间设置为初次使用系统以前的日期即可。

| 卡号:    |          | ▼车牌号: | [          |            | •         | 装卸点名称:    |        |         | •              |               |   |        |              |
|--------|----------|-------|------------|------------|-----------|-----------|--------|---------|----------------|---------------|---|--------|--------------|
| 车队:    |          | ▼日期从: | 2018-05-01 | ▼ 至 201    | 8-05-23 💌 | 工程项目:     |        |         | •              | 🔎 查询          | 3 | DALE 🕞 | <b>秋</b> 返回C |
| 1 - 0  |          | 1+-11 |            | lan Holais | 1-10/00   | 7-12-5-55 | 工四首公   | 计数字     | ****           | 2H STI MA (A) |   |        |              |
| 下与<br> | 牛屛ち   姓名 | 1#PA  | 打下口别       | [1] 上印间    | 上在洲ち      | 上在冶称      | 上租甲1)( | 畿即県) 満ち | <b>装</b> 卸只:名称 | ※町甲1)(        |   |        |              |
| -      |          |       |            |            |           |           |        |         |                |               |   |        |              |
|        |          |       |            |            |           |           |        |         |                |               |   |        |              |

b. 装卸汇总

可在此窗口查询从计数器设备里下载下来的记录汇总,可通过多种条件进行报表(装卸点名称 机器分组 日期 等)多选需要中间间隔隔开.

| <ul> <li>「汇总类别</li> <li>● 按装卸点名称汇总 ○ 按</li> <li>※卸占编号:</li> </ul> | 机器分组汇总 C | 按日期汇总     | (机器)   |              | 1 |                  |                      |
|-------------------------------------------------------------------|----------|-----------|--------|--------------|---|------------------|----------------------|
| ※卸分组:                                                             | ● 日期从:   | 2018-05-0 | 01 ▼ 至 | 2018-05-23 🗸 | 」 | D<br>D<br>出<br>E | <b>梁</b> 返回 <u>C</u> |
| ————————————————————————————————————                              | 装卸分组 次数  | 单价        | 结算     |              |   |                  |                      |
|                                                                   |          |           |        |              |   |                  |                      |

c. 车辆汇总

可在此窗口查询从计数器设备里下载下来的记录汇总,可通过卡号(车牌)工程车队项目名词日期进行汇总.多选需要中间间隔隔开.

| ⊧号: | • | 车牌号: [ |                                         | •            | 项目名称: | -            |
|-----|---|--------|-----------------------------------------|--------------|-------|--------------|
| ₩:  | • | 日期从:「  | 2018-05-01 \star 至                      | 2018-05-23 💌 | 🔎 查询  | <b>《</b> 返回C |
|     |   |        | · / / / / / / / / / / / / / / / / / / / | r l          |       |              |

d. 换卡查询

查询换卡记录,【设置挂失卡】将已挂失的旧卡下传至指定计数器,如果选项为所有 挂失卡,则挂失所有旧卡,否则只挂失当前旧卡。【解除挂失卡】删除指定计数器中 的挂失卡,如果选项为所有挂失卡,则解挂所有旧卡,否则只解挂当前旧卡。

| 19 换卡记录 |       |              | 102    |                  |            |            |         | 8  |
|---------|-------|--------------|--------|------------------|------------|------------|---------|----|
| 车队代码    | 车队名称  | 车牌号          | 旧卡号    | 新卡号              | 換卡原因       | 换卡日期       |         | -  |
| ▶ 0001  | 清运    | 粤B23456      | 000002 | 000004           | <b>卡丢头</b> | 2018-05-23 | 14.15:  | 11 |
| 请选择计数器  | : 001 | <b>↓</b> 运输a |        | 选项<br>●所有<br>●当前 | 挂失卡<br>挂失卡 | 设置挂失卡旦     | st isec | 4  |

### 5. 系统管理

a. 数据库备份

执行此操作将会把数据库备份成文件存放到电脑上。若计数系统和数据库服务器不 在同一台电脑上,备份操作可能不会成功。备份成功的文件将会保存在系统所在目 录下的 dbbackup 子目录下,备份文件名为 carcounter+日期,同一天只保留最近一次 的备份。如下图所示:

| 系统 | それ 3 3 3 3 3 3 3 3 3 3 3 3 3 3 3 3 3 3 3             |
|----|------------------------------------------------------|
| i) | 备份数据库成功,备份文件为:D:\车辆计数器\dbbackup\carcounter2012-02-25 |
|    | 确定                                                   |

b. 用户管理

【管理员】可以在此窗口维护使用本系统的用户,【管理员】权限的用户除具备【普通用户】的所有权限外,还可以进行【数据库备份】和【用户管理】操作。 默认管理员 admin 不可删除,也不可修改其权限

| A | 7 用戶管理     |         |       |     |
|---|------------|---------|-------|-----|
|   | 用户名        | 备注      | 权限    |     |
| • | admin      |         | 管理员   |     |
|   | Anna       |         | 管理员   |     |
|   | guest      |         | 普通用户  |     |
|   |            |         |       |     |
|   |            |         |       |     |
|   |            |         |       |     |
|   |            |         |       |     |
|   |            |         |       |     |
|   |            |         |       |     |
|   |            |         |       |     |
|   |            |         |       |     |
|   |            |         |       |     |
|   |            |         |       |     |
|   |            |         |       |     |
| F | 用户名: admin | 密码: * 权 | 限:管理员 | 备注: |
|   |            |         |       |     |
|   |            |         |       |     |
|   | · 增加A      |         | 保存ら   |     |
|   |            |         |       |     |
|   |            |         |       |     |

**c**. 更改密码

管理员可以在此窗口更改用户登录密码.

| 😂 更改密码 |       |     | × |
|--------|-------|-----|---|
| 用户名:   | admin |     |   |
| 旧密码:   | [     |     |   |
| 新密码:   | [     | 保存S |   |
| 密码确认:  | [     | 关闭丘 |   |
|        |       |     |   |

d. AB密码设置

此窗口为更改AB密码页面(软件第一次使用需要设置AB密码 原密码默认为空 直接输入新密码保存即可)

| 旧A密码:  |    |
|--------|----|
| A密码:   |    |
| A密码确认: |    |
| 旧略密码:  |    |
| B密码:   |    |
| B密码确认: |    |
| 保存     | 返回 |

e. 参数设置

此窗口设置读写器及计数器串口号.如连接读写器之后 电脑设备管理器里面会弹出 一个串口号 com3 那么这里就选择如图: 然后保存.

| 发卡接串口:        | COM5                 | • |
|---------------|----------------------|---|
| S. 1. 1201101 | COM2                 | A |
| 发卡器波特率:       | COM3<br>COM4         |   |
| 手持机串口:        | COM5<br>COM6<br>COM7 |   |
| 手持机波特率:       | COM8<br>COM9         | ▼ |
| 卡片使用扇区:       | 0                    | • |